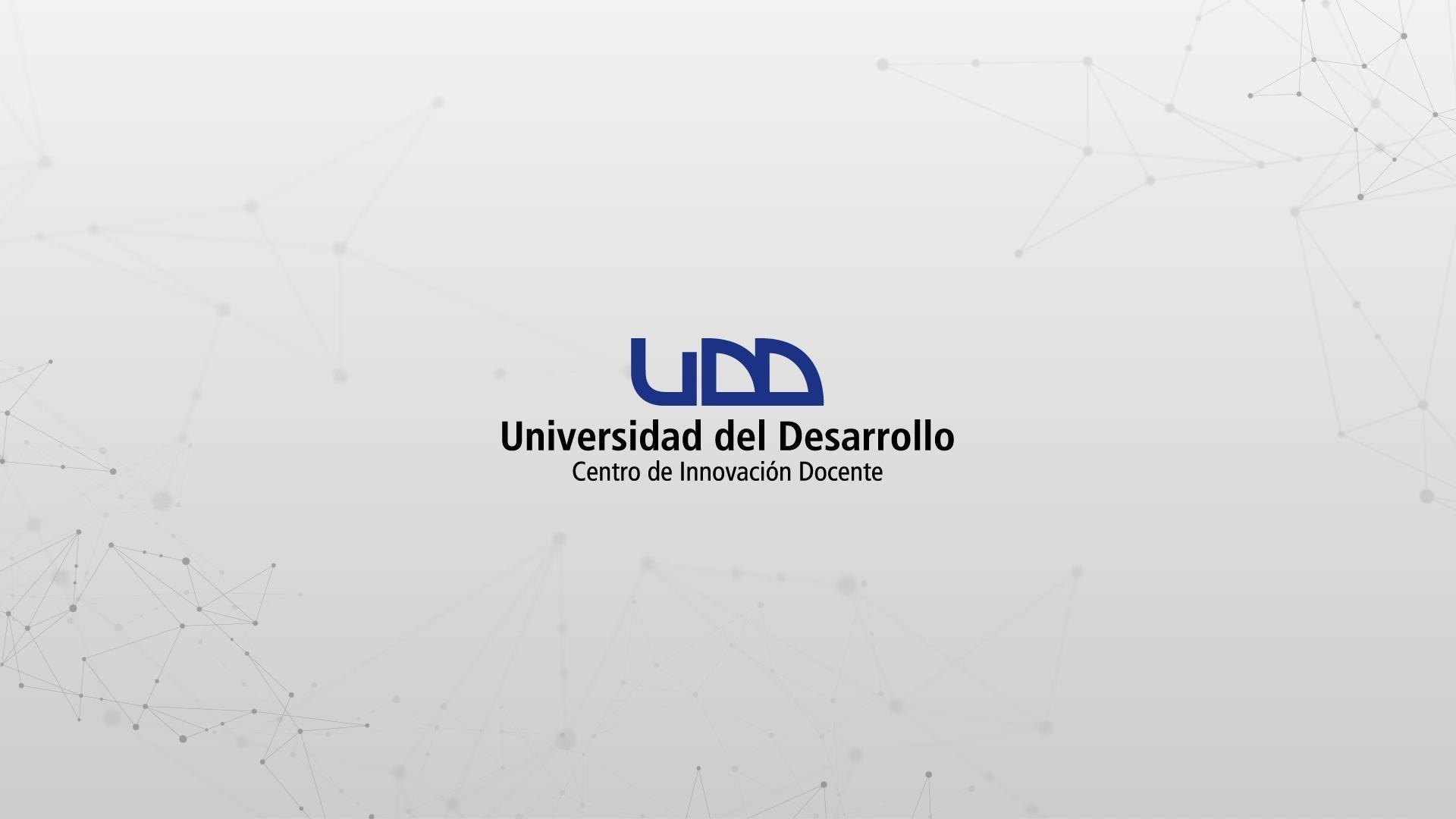

### ¿CÓMO CREAR PREGUNTAS DE TIPO CATEGORIZACIÓN?

### **PASO 1:**

De la lista, selecciona el tipo de pregunta: Categorización.

### PASO 1

| <i>\$</i> 3   | Crear Configuraciones Informe             | Insertar contenido  |                                     | Volver                          |
|---------------|-------------------------------------------|---------------------|-------------------------------------|---------------------------------|
| $\rightarrow$ |                                           | + Carga del archivo | + Categorización                    |                                 |
| 0 pts         | Crear                                     | + Coincidencia      | + Completar el espacio<br>en blanco | Competencias (0) O Vista previa |
|               | Título                                    | + Elección múltiple | + Ensayo                            |                                 |
| =             | intuio                                    | + Fórmula           | + Numérico                          | 8                               |
|               | Diseñando tipos de pre                    | + Ordenar           | + Respuestas múltiples              |                                 |
|               | Instrucciones                             | + Verdadero o falso | + Zona activa                       |                                 |
|               |                                           | + Estímulo          |                                     | 2                               |
|               | En esta evaluacion vamos a diseñar los 1: |                     |                                     |                                 |
|               |                                           |                     |                                     |                                 |
|               |                                           |                     | -                                   |                                 |

### **PASO 2:**

Define el nombre de la pregunta. Este nombre servirá solo como información para quien diseña la evaluación. No será visible para los estudiantes que realicen la prueba.

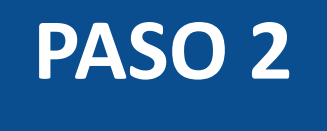

| Categorización De tipo categorización |   |                                      |   |
|---------------------------------------|---|--------------------------------------|---|
| Agregar raíz de la pregunta           |   |                                      |   |
| Categoría 1                           |   | Categoría 2                          |   |
| Ingrese una descripción de categoría  |   | Ingrese una descripción de categoría |   |
| Ingrese una respuesta                 | Ē | Ingrese una respuesta                | Ē |
| + Respuesta                           |   | + Respuesta                          |   |
| + Categoría                           |   |                                      |   |
| Distractores adicionales              |   |                                      |   |

#### **PASO 3:**

#### Ahora, escribe la pregunta en el editor de texto.

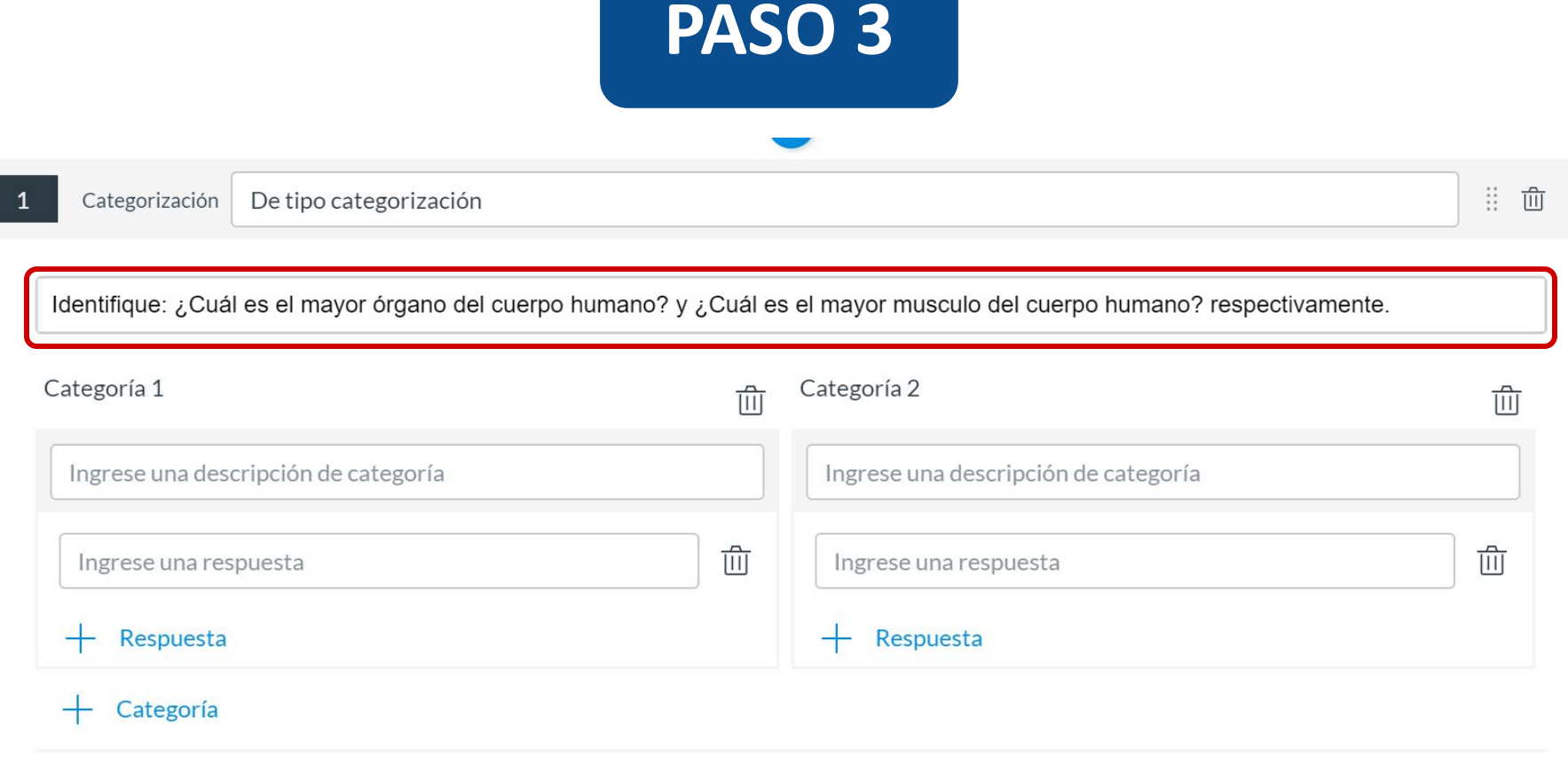

Distractores adicionales

+ Distractor

#### **PASO 4:**

Puedes escribir un nombre único para cada categoría. Para agregar más, haz clic en + Categoría; si deseas eliminarla, selecciona el ícono de eliminar.

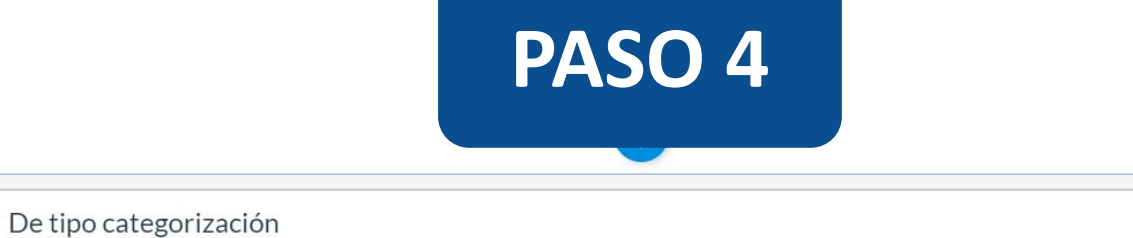

| <br>         |
|--------------|
| <br>LUL      |
| <br>1111     |
| <br><u> </u> |

Identifique: ¿Cuál es el mayor órgano del cuerpo humano? y ¿Cuál es el mayor musculo del cuerpo humano? respectivamente.

| Categoría 1 | ⑪ | Categoría 2  | ⑪ |
|-------------|---|--------------|---|
| Órgano      |   | Musculo      |   |
| Piel        | Ê | Glúteo mayor | ⑪ |
| + Respuesta |   | + Respuesta  |   |
| + Categoría |   |              |   |

Distractores adicionales

Categorización

+ Distractor

### **PASO 5:**

También puedes agregar distractores a una pregunta. Los distractores aparecerán con la opción de respuesta, pero no pertenecen a ninguna de las categorías. Para agregar un distractor, haz clic en el enlace + Distractor.

### PASO 5

| Categoría 1              | 创 | Categoría 2  |          |
|--------------------------|---|--------------|----------|
| Órgano                   |   | Musculo      |          |
| Piel                     | 圓 | Glúteo mayor | Ē        |
| + Respuesta              |   | + Respuesta  |          |
| + Categoría              |   |              |          |
| Distractores adicionales |   |              |          |
| Bíceps                   |   |              | <u></u>  |
| Cerebro                  |   |              | <u>ش</u> |
| Dorsal ancho             |   |              | Û        |
| Hígado                   |   |              | Û        |
| Pulmones                 |   |              | ⑪        |
| Sartorio                 |   |              | 山        |
| - Distractor             |   |              |          |

#### **PASO 6:**

Si quieres permitir que los estudiantes usen una calculadora, haz clic en Mostrar la calculadora en pantalla. Puedes habilitar una calculadora que muestre números y funciones matemáticas básicas (sumar, restar, multiplicar, dividir) o una científica con más opciones para cálculos avanzados.

## PASO 6

#### + Distractor

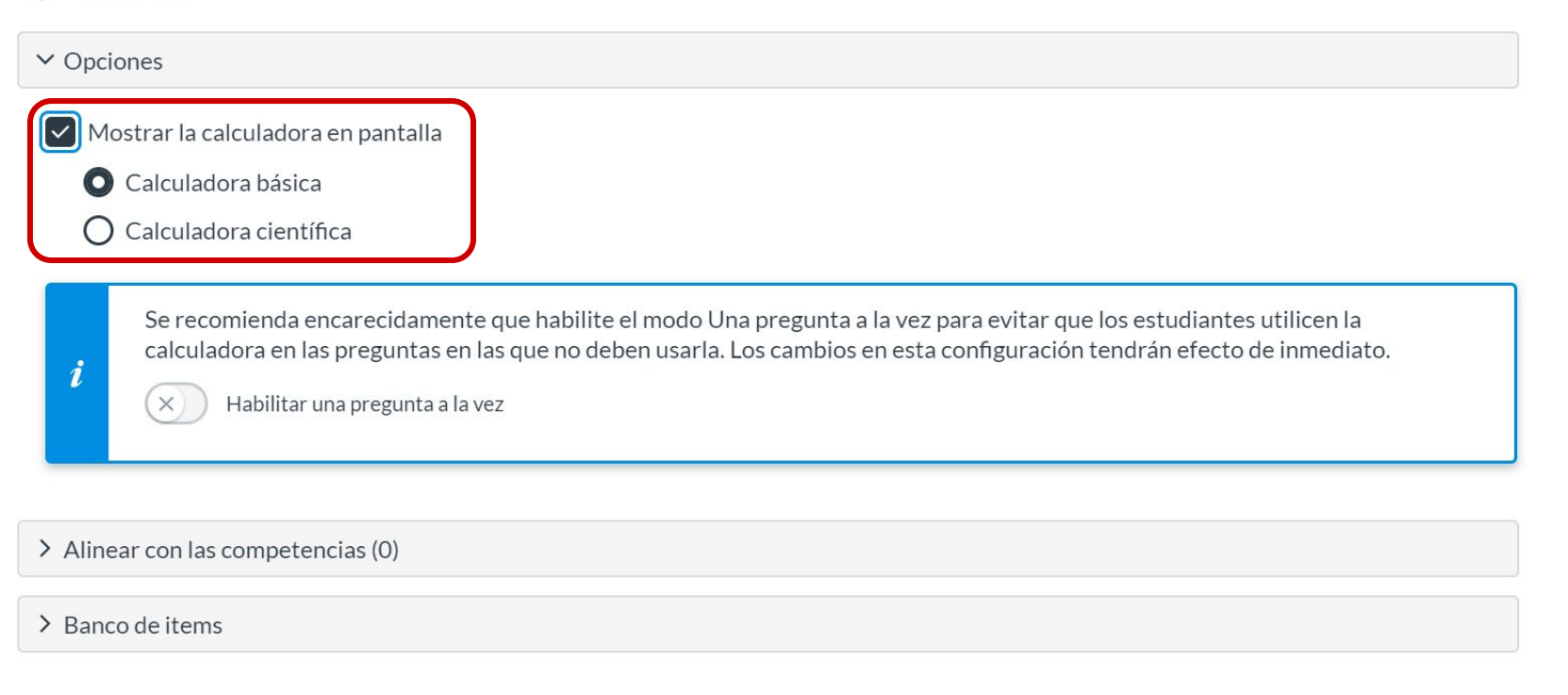

La opción de calculadora en pantalla está diseñada para usarse mientras se muestra una pregunta a la vez. Si la evaluación no se muestra así, los estudiantes podrán usarla para todas las preguntas.

### **PASO 7:**

Opcionalmente, puedes agregar la pregunta a la rúbrica o competencia de la evaluación, y al banco de preguntas.

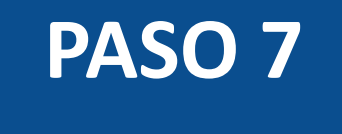

| Pulmones                                                                               | 创 |
|----------------------------------------------------------------------------------------|---|
| Sartorio                                                                               | 创 |
| + Distractor                                                                           |   |
| > Opciones                                                                             |   |
|                                                                                        |   |
| > Alinear con las competencias (0)                                                     |   |
| <ul> <li>&gt; Alinear con las competencias (0)</li> <li>&gt; Banco de items</li> </ul> |   |
| <ul> <li>&gt; Alinear con las competencias (0)</li> <li>&gt; Banco de items</li> </ul> |   |

#### **PASO 8:**

Puedes agregar comentarios predeterminados o retroalimentación ante una respuesta correcta, incorrecta o uno a modo general.

### PASO 8

| 55,30                                                                       | Valoración del estudiante                                                                                                    | ×       |
|-----------------------------------------------------------------------------|----------------------------------------------------------------------------------------------------|---------|
| ✓ Opciones                                                                  | Para una respuesta correcta                                                                                                    | ,       |
| Mostrar la calculadora en p<br>Calculadora básica<br>Calculadora científica | $ \Rightarrow \Rightarrow B I \sqcup \underline{A} \bullet \underline{A} \bullet \underline{A} = \underline{I}_{X} \equiv \underline{\Xi} X^{2} \times_{z} \underline{\Xi} = 12pt \bullet Párrafo \bullet \\ \blacksquare \bullet \underline{B} & \underline{C} & \underline{f}_{z} $ |         |
| Se recomienda encare<br>calculadora en las pre                              | Para una respuesta incorrecta                                                                                                    |         |
| X Habilitar una pr                                                          | ★                                                                                                    |         |
| > Alinear con las competencias                                              |                                                                                                    |         |
| > Banco de items                                                            | Proporcione valoración general (independientemente de la respuesta)                                                                                                    | <b></b> |
|                                                                             |                                                                                                    |         |
| 1 Puntos Fr                                                                 | Cancelar                                                                                                    | Listo   |

#### **PASO 9:**

Define el puntaje para esta pregunta y selecciona el botón Listo, para guardar.

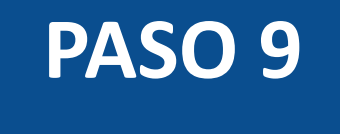

| Pulmones                           | 〕⑪    |
|------------------------------------|-------|
| Sartorio                           | 〕⑪    |
| + Distractor                       |       |
| > Opciones                         |       |
| > Alinear con las competencias (0) |       |
| > Banco de items                   |       |
|                                    |       |
| Puntos 🗊                           | Listo |

l

¡Listo! Has creado tu pregunta.

A continuación, te mostraremos cómo tus estudiantes ven la pregunta.

#### Vista de la pregunta

#### Quizzes 2 - Cateogrización

#### 1 punto

Identifique: ¿Cuál es el mayor órgano del cuerpo humano? y ¿Cuál es el mayor musculo del cuerpo humano? respectivamente.

| Órgano                     | Musculo                                      |
|----------------------------|----------------------------------------------|
| No se eligieron respuestas | No se eligieron respuestas                   |
| Respuestas posibles        | ancho iii Glúteo mayor iii Sartorio iii Piel |
| ii Hígado                  |                                              |

R

#### Respuesta a la pregunta

| 1 punto                                                 | \$                                                              |
|---------------------------------------------------------|-----------------------------------------------------------------|
| dentifique: ¿Cuál es el mayor órgano del cuerpo humano? | y ¿Cuál es el mayor musculo del cuerpo humano? respectivamente. |
| Órgano                                                  | Musculo                                                         |
| ii Piel                                                 | ii Glúteo mayor                                                 |
| Respuestas posibles                                     |                                                                 |
| III     Cerebro     III     Bíceps     III     Pulmones | III     Dorsal ancho     III     Sartorio     III     Hígado    |

#### **Corrección automática**

#### Resultados Ronal Guevara

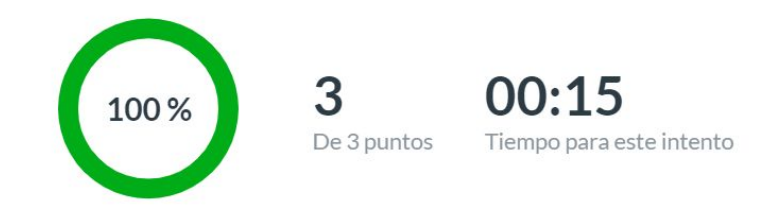

#### Sus respuestas:

#### 1 3/3 puntos

Identifique: ¿Cuál es el mayor órgano del cuerpo humano? y ¿Cuál es el mayor musculo del cuerpo humano? respectivamente.

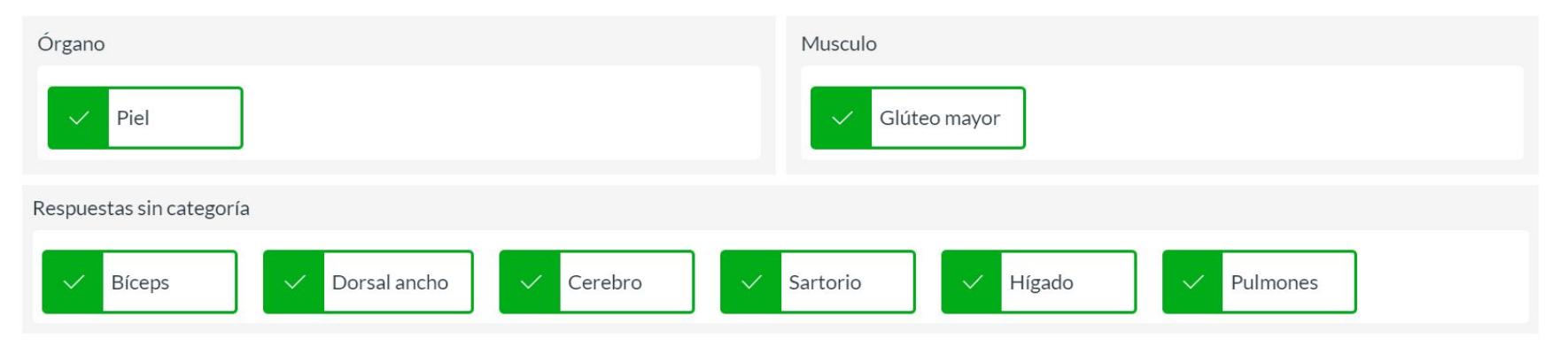

# Universidad del Desarrollo

Centro de Innovación Docente

Para más tutoriales, visita: auladigital.udd.cl

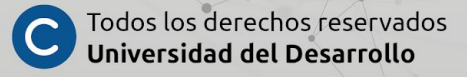